To select or de-select email notifications in Family Access, guardians would do the following steps...

- 1. Open web browser like Google Chrome or Microsoft Edge and type <a href="https://www.mcsdk12.org/">https://www.mcsdk12.org/</a>
- 2. From the menu, click STUDENTS/PARENTS
- 3. Click on the link labeled FAMILY ACCESS LOGIN
- 4. Enter logon credentials given by the school office (note: if you do not have credentials, call the school office)
- 5. In the top right corner, click MY ACCOUNT
- 6. At the bottom under EMAIL NOTIFICATIONS, you can select or de-select to receive notifications

| Fai                        | mily Access My Account Email History Exit                                                                              |
|----------------------------|----------------------------------------------------------------------------------------------------|
| S K Y W A R D°             | District Links                                                                                                    |
| Home                       | Account Settings Save                                                                                                  |
| Online Forms               | Email: Change Password Password                                                                                        |
| Calendar                   | Cell V 717- Ext. Family Access Login: Undo                                                                             |
| Gradebook                  | Ext: Password Last Changed:                                                                                            |
| Attendance                 | □ I'm Using a Screen Reader                                                                                            |
| Student Info               | Outline Links When Focused                                                                                             |
| Food Service               | Street Number: Street Dir: Street Name: Address (Maining Address) Address Preview:                                     |
| Schedule                   | SUD:                                                                                                    |
| Discipline                 | Address 2:                                                                                                    |
| Test Scores                | Zip Code: Plus 4: City/State:                                                                                          |
| Activities                 | County:                                                                                                    |
| Graduation<br>Requirements | Email Notifications                                                                                                    |
| Academic<br>History        | Assignment/Class Percent Overrides (If blank, the School default low and/or high percent will be used): Low: High: for |
| Portfolio                  | Receive Notifications when Food Service Balance is under \$6.00                                                        |
| Learning Center            | Email O Wall Message O Email and Wall Message                                                                          |
| Skylert                    |                                                                                                    |
| Health Info                |                                                                                                    |
| Login History              |                                                                                                    |